## 講習・検定の事前申込要領

インターネットによる申込みは次のものが必要です。

- ・ パソコン又はスマートフォン(一部非対応機種あり)
- メールアドレス (パソコン又はスマートフォンのメールアドレス)
- 1 あいち電子申請・届出システムへのアクセス
  - あいち電子申請・届出システム(https://www.shinsei.e-aichi.jp/toppage-aichi-t/) へ アクセスしてください。

(愛知県警ホームページに「あいち電子申請・届出システム」へのリンクが掲載 してあります。)

(2) アクセス後、「申請団体選択」画面が表示されたら「愛知県警察」を選択します。

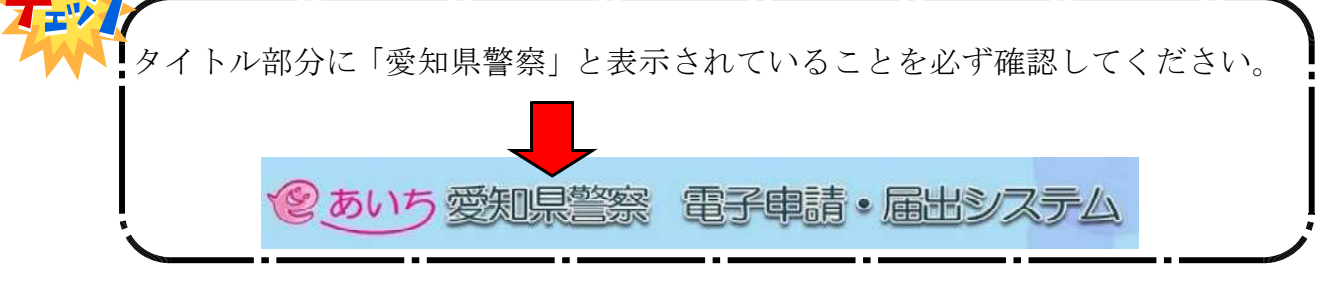

(3)(1)以外の方法でアクセスすると「申請団体」が「愛知県」と表示されているとき があります。

この場合、「愛知県警察」を選択し修正してください。

## 2 講習等の選択

- (1) 表示された手続き一覧から希望する講習等を選択してください。
- (2) 選択後は、画面の指示に従ってください。
- (3) 選択後メールアドレスの入力が必要となります。
- 3 整理番号、パスワードの確認

全ての入力が終わり「申込確認」の画面で「申込む」を選択すると「申込完了」の 画面に切り替わり、整理番号、パスワードが表示されます。 整理番号、パスワードは、当選者の公表の際、必要となりますので、必ず控えてお いてください。

| の手続きの申込を受付しました。 |                                                 |         |
|-----------------|-------------------------------------------------|---------|
|                 | 下記の整理番号 とパスワード を記載したメールを送                       | 信しました。  |
|                 | メールアドレスが誤っていたり、フィルタ等を設定され<br>メールが届かない可能性がございます。 | れている場合、 |
| 整理番号            | 123456789000                                    |         |
|                 |                                                 |         |

- 4 注意点
  - 申込内容に不備がある場合は、受付が完了となりません。
  - 講習・検定の事前申込が定員数を超えた場合は抽選となります。
  - 受付期間内に申請データを受信完了したものに限り、受け付けます。
  - メンテナンス等によりシステムが運用停止、休止等となる場合もありますので、
    早めに申請を行ってください。
  - 当選者は愛知県警察ホームページ(https://www.pref.aichi.jp/police/)内で公表 しますが、個別に当選連絡はしませんので必ず確認をしてください。
  - 本申込みにおいて収集した個人情報は、講習受講者、検定受検者の決定に関して のみ利用し、それ以外の目的で利用することはありません。

お問合せ

愛知県警察本部生活安全総務課警備業係

電話:【代表】052-951-1611(内線3283,3284)

受付時間:月曜日から金曜日まで(祝日を除く)の午前9時から午後5時まで

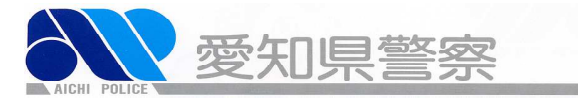